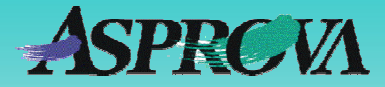

# 

## グラフィカルウィンドウを使ってマスタを作ってみよう

アスプローバ株式会社 2008 年 7 月(Ver.6)版 http://www.asprova.com/jp/engineer\_jp/

## グラフィカル製造 BOM とは

Ver.6.1.0 にグラフィカル製造 BOM ウィンドウが追加されました。 グ ラフィカル製造 BOM ウィンドウとは、下図のように製造 BOM をグラフ ィカルに表示し、その上で編集もできるウィンドウのことです。

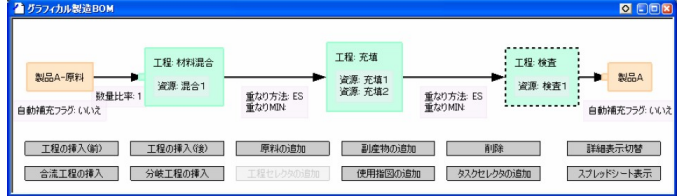

▲図1 グラフィカル製造 BOM ウィンドウ(サンプル1のマスタ)

従来のマスタメンテナンスは、スプレッドシート形式の製造BOMテ ーブルウィンドウで行なうことになっていましたが、今後は用途に応 じて2つのウィンドウを使い分けることができます。

| グラフィカル製造 BOM ウィンドウのメリット            |
|------------------------------------|
| ①部品表のつながりが一目で分かる。                  |
| ② 部品表のつながりの変更が容易。                  |
| ③初心者でも簡単に使える。                      |
| 製造 BOM テーブルウィンドウのメリット              |
| ① Excel と同じ使い勝手で、コピー&ペースト、オートフィルなど |
| ができて、追加、変更、削除の繰り返しの操作がしやすい。        |
| ② 文字列の検索、置換が容易。                    |

## マスタを作ってみよう

| 挿入                  | × |
|---------------------|---|
| - グラフィカル表示(G)       |   |
| 削除( <u>D</u> )      |   |
| ⊐ピー( <u>C</u> )     |   |
| 貼り付け( <u>A</u> )    |   |
| 新規品目①…              |   |
| 工程順ソート(S)           |   |
| プロパティ定義( <u>P</u> ) |   |
| フィルタ①               | • |
|                     |   |

それでは、さっそくグラフィカル製造 BOM ウインドウを使って、マスタを追 加してみましょう。グラフィカル製造 BOM ウィンドウの起動方法は、製造 BOM テーブルウィンドウの新規追加 行の上の右クリックメニューなどから起 動できます。

 ■ 図2 製造BOMテーブルの右クリックポッ プアップメニュー

ここでは、ためしにサンプル1のマスタを作ってみます。

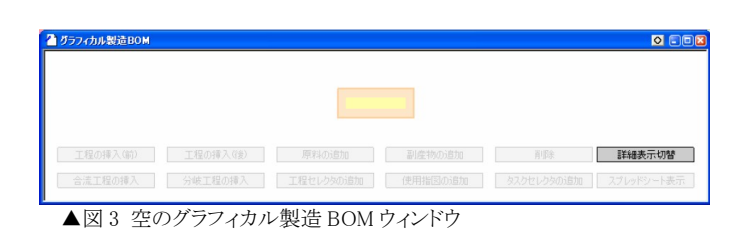

オレンジ色のボックスは品目なので、ここに品目コードを入力しま す。そのあと、「工程の挿入(前)」ボタンを押します。(▼図4)

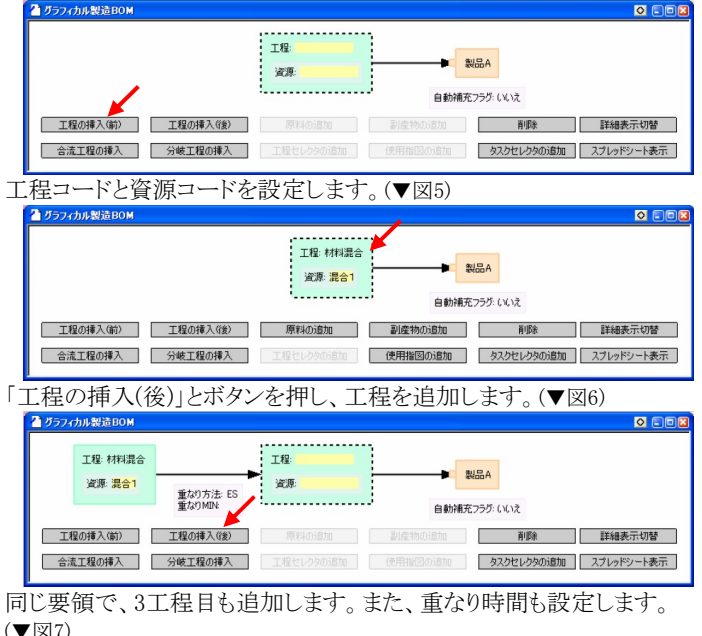

| グラフィカル | ↓製造BOM   |                         |         |                         |            |             |
|--------|----------|-------------------------|---------|-------------------------|------------|-------------|
|        | 工程: 材料混合 |                         | 工程: 充填  |                         | 工程:検査      | 製品A         |
|        | 資源: 混合1  | 重なり方法: ES<br>重なりMIN: 60 | 資源: 充填1 | 重なり方法: ES<br>重なりMIN: 60 | 資源: 検査1    | 自動補充フラグ: いい |
| 工程の    | )挿入(前)   | 工程の挿入(後)                | 原料の追加   | 副産物の追加                  | 削除         | 詳細表示切替      |
| 合流工    | 躍の挿入     | 分岐工程の挿入                 |         | 使用指図の追加                 | タスクセレクタの追加 | スプレッドシート表示  |

第2工程は、資源が2つあるので、「使用指図の追加」とボタンを押し、 資源コードを設定します。(▼図8)

|     | <b>V</b> 委進DOM      |                         |         |                         |                   |                 |
|-----|---------------------|-------------------------|---------|-------------------------|-------------------|-----------------|
|     |                     |                         | 工程: 充填  |                         | -                 |                 |
|     | 上程: 材料混合<br>溶液: 混合1 |                         | 資源: 充填1 |                         | 上程: 検査<br>溶源: 検査1 | ■ 製品A           |
|     |                     | 重なり方法: ES<br>重なりMIN: 60 | 資源: 充填2 | 重なり方法: ES<br>重なりMIN: 60 | and the second    | 自動補充フラグ: いいえ    |
| 工程の | )挿入(前)              | 工程の挿入(後)                | 原料の追加   | 副産物の追加                  | 首項                | 除詳細表示切替         |
| 合流工 | 程の挿入                | 分岐工程の挿入                 |         | 使用指図の追加                 | タスクセレク            | ゆの道加 スプレッドシート表示 |

ここでは、第一工程から登録していますが、「工程の挿入(前)」「工程 の挿入(後)」ボタンがありますから、最終工程からでも登録可能です。 (もちろん、途中工程からも登録可能です。)

#### そして初工程に原料の入力指図を追加します。(▼図9)

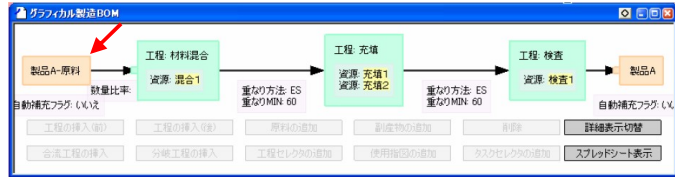

あとは能力値や段取り時間を設定しますが、方法はいくつかあり ます。1つ目の方法は、資源をクリックすればプロパティウィンドウが 連動して、能力値を設定するタブが表示されます。

| ~ | プロパティ    | 値 | 説明    |
|---|----------|---|-------|
| ī | Ęм       | М |       |
|   | - 前段取り   |   | 前段取り時 |
|   | — 製造     |   | 製造時間を |
|   | └── 後段取り |   | 後段取り時 |
|   |          |   |       |

|||▲|▶|| 基本 À 設定 À タスク 〈リンク À タスク資源量 À 共通 À 内部 À ▲図10 グラフィカル製造BOM上の資源をクリックしたときのプロパティウィン ドウ。

資源をダブルクリックすれば、プロパティウィンドウがポップアップ してきます。もう1つの方法は、「スプレッドシート表示」ボタンを押し て、連動する製造BOMテーブルウィンドウを表示し、ここで入力する 方法です。

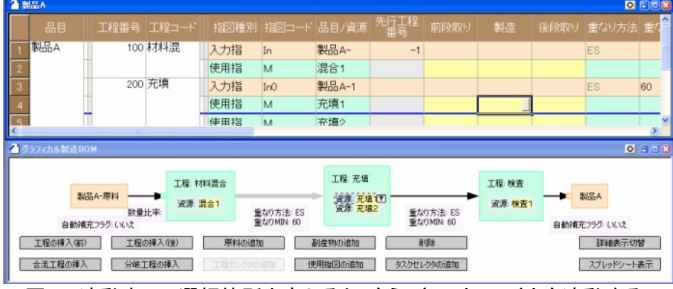

▲図11 連動表示。選択箇所を変えると、もう1方のウィンドウも連動する。

以上でサンプル1のマスタが完成します。このように、グラフィカル 製造BOMウィンドウ内に埋め込まれたボタンを使用し、工程や使用 指図、原料の追加ができますが、そのほかには以下のボタンが用意 されています。

| 副産物の追加  | 工程セレクタの追加  |
|---------|------------|
| 削除      | タスクセレクタの追加 |
| 合流工程の追加 | 詳細表示切替     |
| 分岐工程の追加 |            |

## ドラッグ&ドロップで工程をつなぎ変える

\_\_\_\_\_ 工程のつながりを表す矢印は、ドラッグすることができ、簡単に直 線工程を合流工程に変えることができます。

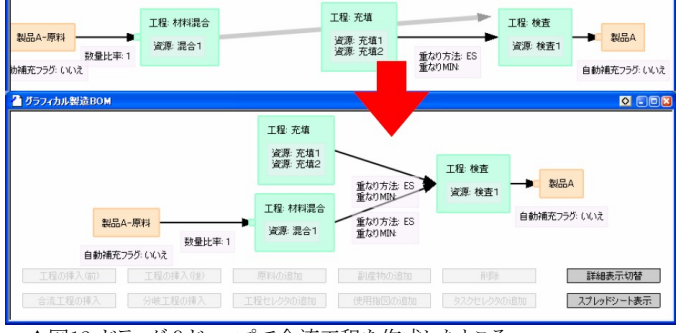

▲図12 ドラッグ&ドロップで合流工程を作成したところ。

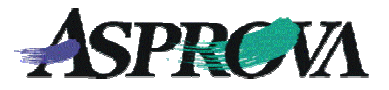

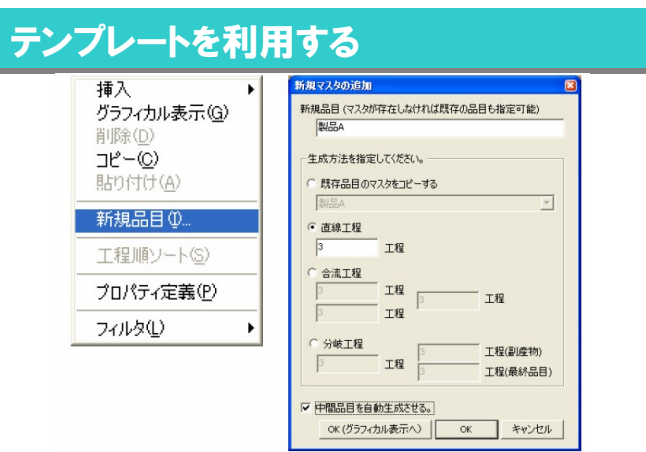

#### ▲図 12 新規品目追加ダイアログ

上記の作成方法以外に、製造BOMテーブル上の右クリックメニューにある「新規品目」ダイアログから、テンプレートを指定して作成できます。

| 🎦 グラフィカル製造BOM |           |            |                      |            | 0 = 0 3      |
|---------------|-----------|------------|----------------------|------------|--------------|
| 工程:           | #+++++ F0 | 工程:<br>資源: |                      | 工程:<br>資源: |              |
|               | 重なりMINE   |            | 重なり MIN:<br>重なり MIN: |            | 自動補充フラグ: いいえ |
| 工程の挿入(前)      | 工程の挿入(後)  |            | 副産物の追加               |            | 詳細表示切替       |
| 合流工程の挿入       | 分岐工程の挿入   | 工程セレクタの追加  | 使用指因の追加              | タスクセレクタの這加 | スプレッドシート表示   |

▲図13 OK(グラフィカル製造BOMへ)ボタンを押した後。

ダイアログから、「OK(グラフィカル表示へ)ボタンを押すと、下図のように空の工程が追加されます。あとはこの上で続きを設定します。

### 原料から製品までつなげて表示

サンプルJのマスタを確認してみます。サンプルJは、自動補充生 産機能のサンプルです。

<u>ヘルプ</u>「J:自動補充清算」(HelpNo.:815000)

既存の製造BOMを確認する場合は、製造BOMテーブルや品目 テーブルの上の右クリックポップアップメニューから開きます。 グラフィカル製造BOMは、複数の階層の品目も1つの画面に表示 できるため、自動補充の設定も表示しながら部品表を確認できま

| ひラフィカル製造BOM             |                  |                                                                                 |                |                                             |                                           |                  |              |
|-------------------------|------------------|---------------------------------------------------------------------------------|----------------|---------------------------------------------|-------------------------------------------|------------------|--------------|
| D North LLTT. 1         | 工程: P1<br>資源: M1 | No North Contraction                                                            | 工程:P3<br>資源:M3 | <b>—</b> B1                                 |                                           | 工程: P4<br>資源: M4 |              |
| 数量比率: 1<br>1動補充フラグ: いいえ |                  | 数量に早、0<br>自動構充フラグ: はい<br>製造ロットサイズMAX: 50<br>製造ロットサイズMIN: 10<br>製造ロットサイズUNIT: 10 |                | 自動補充フラグ<br>製造ロットサイス<br>製造ロットサイス<br>製造ロットサイス | : (d()<br>(MAX: 10<br>(MIN: 5<br>(UNIT: 5 |                  | 自動補充フラヴ: いいえ |
| 工程の挿入(前)                | 工程の挿入的           | 原料の追加                                                                           | 副産物の           |                                             |                                           |                  | 詳細表示切替       |
| 合流工程の挿入                 | 分岐工程の挿2          |                                                                                 | 使用指图的          |                                             |                                           |                  | スプレッドシート表示   |

▲図16 サンプルJの品目Bから見たマスタ

このほか、操作中はカーソルキーで隣りのコントロールに簡単に 移動できるようにするなど、使い勝手が良いものになるようにしてあり ます。ぜひ一度、ご利用ください。

| お問合せ先                                                          |                    |
|----------------------------------------------------------------|--------------------|
| アスプローバ株式会社<br>Tel: (03)5498-7071<br>Web: http://www.asprova.jp | Fax: (03)5498-7072 |